## How to Assign the End of Year Procedures Agenda

The content in this agenda will help you understand all of the end-of-year processes performed on Eagle.

- 1. From the Assignments tab click New Assignment.
- 2. Set the **Type** to Agenda and use "end of year" for the **Keyword** search.

|                                                 | Epicor University<br>Customers   Partners   Employees |                       |             |                                                                                                    |                                                              |            |                                       |             |                                                                                                |                   |
|-------------------------------------------------|-------------------------------------------------------|-----------------------|-------------|----------------------------------------------------------------------------------------------------|--------------------------------------------------------------|------------|---------------------------------------|-------------|------------------------------------------------------------------------------------------------|-------------------|
|                                                 | Home                                                  | Course Catalog        | Assignments | Transcripts                                                                                                    | Library                                                      | Admin      | My Profile                            |             |                                                                                                |                   |
| Epicor Learning Center: Epicor Employees        |                                                       |                       |             |                                                                                                    |                                                              |            |                                       |             |                                                                                                |                   |
|                                                 | Assignm                                               | Assignments New Assig |             | nment                                                                                                    |                                                              |            |                                       |             |                                                                                                |                   |
| My Assignments     Create an Assignment for any |                                                       |                       |             | t for any                                                                                                    | Employe                                                      | e or Group |                                       |             |                                                                                                |                   |
|                                                 | ► Employe                                             | ee Assignments        |             | Type Age                                                                                                    | nda                                                          |            | · · · · · · · · · · · · · · · · · · · | Keyword     | end of year                                                                                    |                   |
| L                                               | <ul> <li>New Assignment</li> <li>Search</li> </ul>    | signment              | Category    | Category Account<br>Account<br>Accou | ounting<br>ounts Payable<br>ounts Receivat<br>anced Receivir | ble        |                                       | Subcategory | Accounting Definitions<br>Accounts Payable<br>Accounts Receivable<br>Adding Items from Catalog | $\langle \rangle$ |
|                                                 |                                                       |                       |             | Role                                                                                                    | ect Option                                                   |            |                                       | RoadMap     | Select Option                                                                                  |                   |
|                                                 |                                                       |                       |             | Sut                                                                                                    | omit                                                         |            |                                       |             |                                                                                                |                   |

3. Click the link labeled End of Year Procedures.

| Assignments                                                                                              | New Assignment                                                                                                    |         |  |  |  |  |  |
|----------------------------------------------------------------------------------------------------|----------------------------------------------------------------------------------------------------|---------|--|--|--|--|--|
| <ul> <li>My Assignments</li> <li>Employee Assignments</li> <li>New Assignment</li> <li>Search</li> </ul> | Create an Assignment for any Employee or Group         Type       -All Types       Keyword       end of year         Category       Accounting<br>Accounts Payable<br>Accounts Receivable<br>Accounts Receivable<br>Accounts Rece |         |  |  |  |  |  |
|                                                                                                    | <u>Type</u> ▲ <u>Name</u> <u>Description</u>                                                                                                    |         |  |  |  |  |  |
|                                                                                                    | Agenda End of Year Procedures The content in this agenda will help you understand all of the end-of-year processes performed on Eag                                                                                                    | gle. Pl |  |  |  |  |  |

- 4. Select the Employee or Group of Employees.
- 5. Override Existing Completion Status if they have previously completed the Agenda.
- 6. Set the Start Date and Due Date for each course and test and press Submit.

| New Assignment                                           |                                                                                                    |              |  |  |  |  |  |
|----------------------------------------------------------|----------------------------------------------------------------------------------------------------|--------------|--|--|--|--|--|
| Create an Assignment for any Employee or Group           |                                                                                                    |              |  |  |  |  |  |
| Fields marked with an asterisk(*) are required.          |                                                                                                    |              |  |  |  |  |  |
| Type Agenda<br>Name End of Year Procedures               |                                                                                                    |              |  |  |  |  |  |
|                                                          | Please select the employee or group that will receive this assignment:                                                                                                    |              |  |  |  |  |  |
| * Employees (* Groups                                    |                                                                                                    |              |  |  |  |  |  |
| $\rightarrow$                                            | Stahr, Staci<br>Stamper, Jason<br>Stanley, Kim<br>Staples, Tony<br>Statler, Nancy<br>Statler, Nancy<br>Statler, Statler, Statl |              |  |  |  |  |  |
|                                                          | ✓ Override Existing Completion Status?<br>If you create an assignment for an employee who has previously completed the learning items (course, test, and any that have previously been completed will not be reassigned.                                                                                                    | task), checl |  |  |  |  |  |
| Disable Alerts                                           | Select Alert                                                                                                    |              |  |  |  |  |  |
| CC E-mail                                                | Optional: Add e-mail addresses to copy on all assignment alerts.                                                                                                    |              |  |  |  |  |  |
|                                                          | Copy first Start Date and Due Date to all assignments                                                                                                    |              |  |  |  |  |  |
| Assignment #1                                            | Assignment #1 Course: End of Year Procedures Overview                                                                                                    |              |  |  |  |  |  |
| * Start Date (12/14/2017                                 |                                                                                                    |              |  |  |  |  |  |
| Due Date                                                 |                                                                                                    |              |  |  |  |  |  |
| Assignment #2 Test: End of Year Procedures Overview Test |                                                                                                    |              |  |  |  |  |  |
| * Start Date                                             | 12/14/2017                                                                                                    |              |  |  |  |  |  |
| Due Date                                                 |                                                                                                    |              |  |  |  |  |  |

7. You will receive a confirmation message stating that the assignment was created successfully.

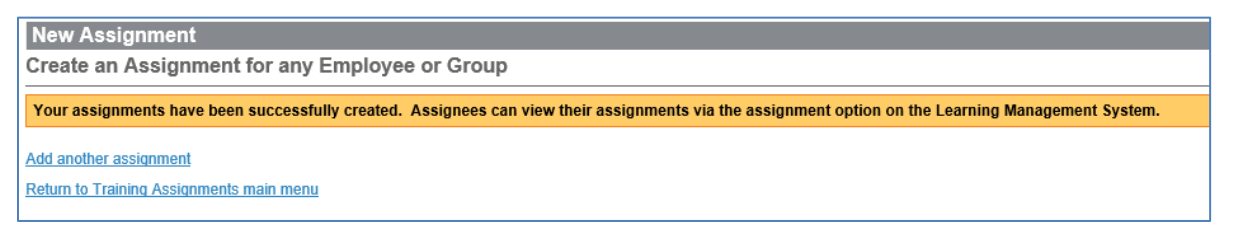

8. The Courses and Tests will appear on the employee's Home Page and on the Assignments tab.

|        |                                                  |                   | Home Course Catalog                                | Assignments Transcripts Library Admin My Profile   |
|--------|--------------------------------------------------|-------------------|----------------------------------------------------|----------------------------------------------------|
|        |                                                  |                   | Epicor Learning                                    | Center: Epicor Employees                           |
|        |                                                  |                   | Assignments                                        | Employee Assignments                               |
|        |                                                  |                   | My Assignments                                     | View Progress on Open Assignments for Any Employee |
|        | My Training Assignments                          |                   | Employee Assignments     New Assignment     Search | Employee Stantey, Km                               |
| Course | End of Year Procedures Overview                  | (Due: 01/02/2018) | P Oblich                                           |                                                    |
| Test   | End of Year Procedures Overview Test             | (Due: 01/02/2018) |                                                    | Add new assignment for this employee.              |
| Course | Last Day of the Year Procedures                  | (Due: 01/02/2018) |                                                    | View: All Assignments Open Assignments Agendas     |
| Test   | Last Day of the Year Procedures Test             | (Due: 01/02/2018) |                                                    |                                                    |
| Course | First Day of the Year Procedures                 | (Due: 01/02/2018) |                                                    | Agenda Name                                        |
| Test   | First Day of the Year Procedures Test            | (Due: 01/02/2018) |                                                    |                                                    |
| Course | Key End of Year Inventory Reports                | (Due: 01/02/2018) |                                                    |                                                    |
| Test   | Key End of Year Inventory Reports Test           | (Due: 01/02/2018) |                                                    |                                                    |
| Course | Key End of Year Accounts Receivable Reports      | (Due: 01/02/2018) |                                                    |                                                    |
| Test   | Key End of Year Accounts Receivable Reports Test | (Due: 01/02/2018) |                                                    |                                                    |
|        |                                                  |                   |                                                    | End of Year Procedures                             |
|        |                                                  |                   |                                                    |                                                    |